# Βήματα για την ηλεκτρονική έκδοση εγγράφων

 Μπαίνουμε στην καρτέλα μας στη διεύθυνση: <u>https://sis-portal.unipi.gr</u> με την χρήση των κωδικών μας και πατώντας login:

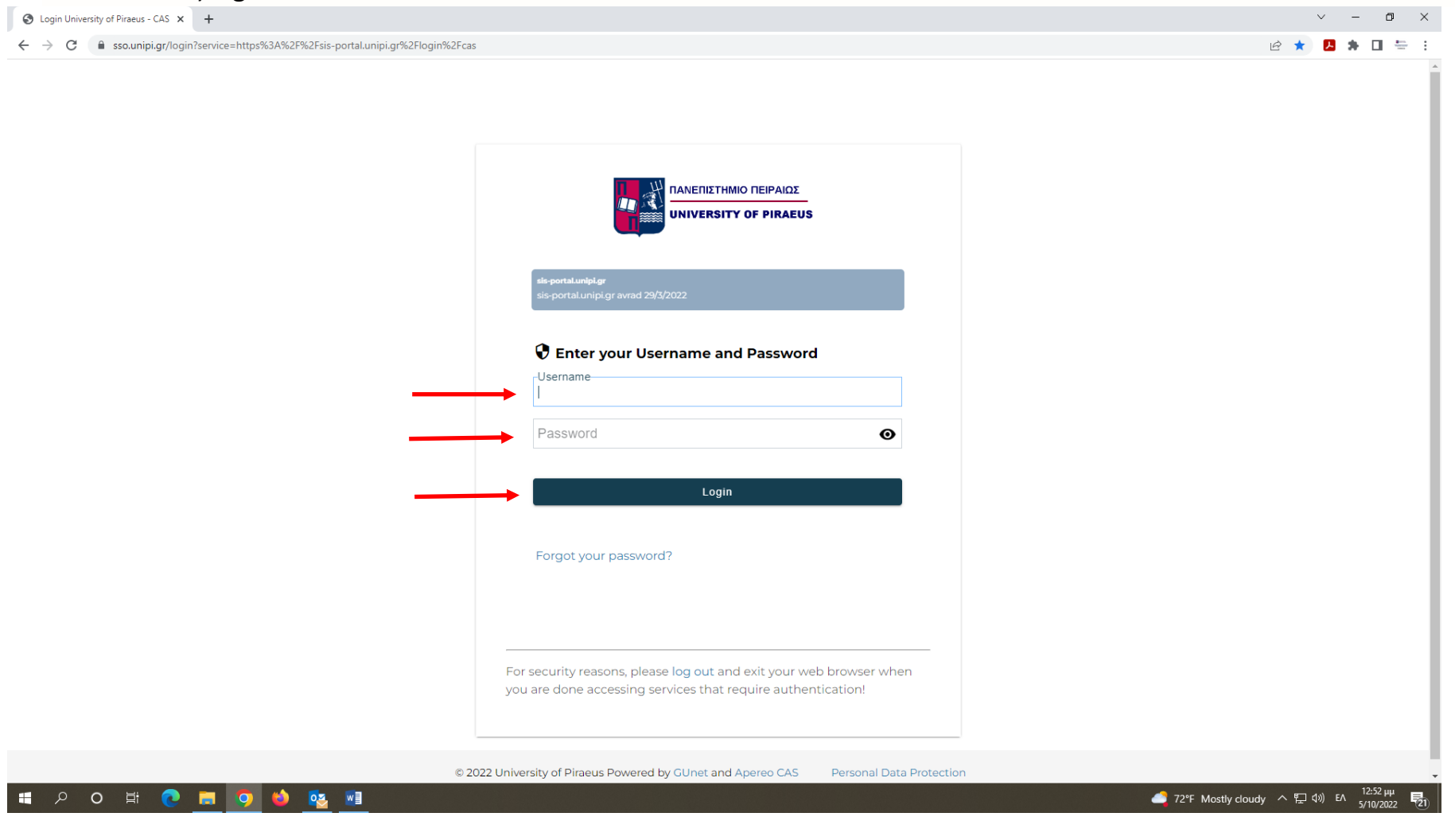

## 2. Επιλέγουμε από το μενού αριστερά, το πεδίο «Πιστοποιητικά»:

| 📑 Φοιτητικά Θέματα 🛛 🗙              | 👸 Πύλη Φοιτητολογίου 🛛 🗙           | +                                                         | v – 0 X                                   |
|-------------------------------------|------------------------------------|-----------------------------------------------------------|-------------------------------------------|
| ← → C 🔒 sis-portal.unipi.           | gr/?p=55B79817-DACE-4F63-BBB8-D36A | 07899EC00A53C689-6ED7-44CD-9516-E8BE8E4FF99F              | 🖻 🛧 🖪 🗯 🖬 🚝 🗄                             |
|                                     | =                                  |                                                           | Ελληνικά 📰 🗸                              |
| Τιύλη Φοιτητολογίου                 |                                    |                                                           | Καλώς ήρθατε στην Πύλη του Φοιτητολογίου  |
|                                     | Προφίλ Φοιτητή                     |                                                           |                                           |
|                                     | Στοιχεία Προφίλ                    |                                                           |                                           |
|                                     | Ακαδημαϊκή Ταυτότητα               |                                                           |                                           |
|                                     | Ονοματεπώνυμο                      |                                                           |                                           |
| Εγγεγραμμενη: χειμερινο 2022 - 2023 | Αριθμος Μητρωου                    |                                                           |                                           |
| 📩 Πορισίλ                           | Τμήμα                              | 115 - ΤΜΗΜΑ ΧΡΗΜΑΤΟΟΙΚΟΝΟΜΙΚΗΣ ΚΑΙ ΤΡΑΠΕΖΙΚΗΣ ΔΙΟΙΚΗΤΙΚΗΣ |                                           |
|                                     | Πρόγραμμα Σπουδών                  | 4148 - ΠΡΟΓΡΑΜΜΑ ΣΠΟΥΔΩΝ 2019                             |                                           |
| 🗕 Στοιχεία Φοιτητή                  | Κατάσταση Φοιτητή                  | Ενεργός                                                   |                                           |
| <b>D n</b> -źwarza <b>z</b> -zustów |                                    |                                                           | E-Device Device                           |
| Προγραμμα Ζιτούοων 🗢                |                                    |                                                           | ετινιεγμένο τιροφιλ                       |
| 📋 Δηλώσεις                          |                                    |                                                           |                                           |
| @                                   |                                    |                                                           |                                           |
| 👼 βαθήογολιες 🗠 🛧                   |                                    |                                                           |                                           |
| 🛃 Εξετάσεις 🗸 🗸                     |                                    |                                                           |                                           |
|                                     |                                    |                                                           |                                           |
| Εξ εργασιες                         |                                    |                                                           |                                           |
| <b>Η</b> Πρακτικές                  |                                    |                                                           |                                           |
| 🏶 Πιστοποιητικά                     |                                    |                                                           |                                           |
| 🖉 Υποτροφίες                        |                                    |                                                           |                                           |
|                                     |                                    |                                                           |                                           |
| 🕒 Εγχειρίδιο χρήσης                 |                                    |                                                           |                                           |
|                                     |                                    |                                                           |                                           |
|                                     |                                    |                                                           |                                           |
|                                     |                                    |                                                           |                                           |
|                                     |                                    |                                                           |                                           |
|                                     |                                    |                                                           |                                           |
|                                     |                                    |                                                           |                                           |
|                                     |                                    |                                                           |                                           |
| Ċ                                   |                                    |                                                           | v 2.1.2 Powered by ILYDA                  |
| 🗄 2 〇 岸 💽                           | 📮 🥥 🗳 🔨 🖬                          |                                                           | 72°F Partly sunny ヘ 豆 切) ENG 5/10/2022 長り |

### 3. Επιλέγουμε «Αίτημα Πιστοποιητικού»:

| 🔋 Πιστοποιητικά 🗙                                      | New Tab                         | ×   +                                                              |                             |                           | ~ - 0 ×                 |
|--------------------------------------------------------|---------------------------------|--------------------------------------------------------------------|-----------------------------|---------------------------|-------------------------|
| $\leftrightarrow$ $\rightarrow$ C $($ sis-portal.unipi | .gr/student/certificate/list?p= | =55B79817-DACE-4F63-BBB8-D36A07B99EC00A53C689-6ED7-44CD-9516-E8BE8 | E4FF99F                     | € ☆                       | 📕 🛊 🔲 🖶 E               |
| 🝙 Πύλη Φοιτητολογίου                                   | ≡                               |                                                                    |                             | E                         | ληνικά 🔚 🗸 🛑 Υ          |
|                                                        |                                 |                                                                    |                             |                           | Πιστοποιητικά           |
| ο Καλωσήρθατε,                                         | Αίτημα Πιστοποιητικ             | κού                                                                |                             |                           |                         |
|                                                        | 🔲 Επιλογή στηλών                |                                                                    |                             | Αναζήτηση:                | Αναζήτηση               |
|                                                        | Δείξε 50 🗸 εγγραφέ              | ές                                                                 |                             |                           |                         |
| Εγγεγραμμένη: Χειμερινό 2022 - 2023                    | Ημ/νία Αίτησης                  | Ομάδα Πιστοποιητικού                                               | Σχόλια                      | Κατάσταση                 | Ενέργειες               |
| 🕂 Προφίλ                                               | Αναζήτηση Ημ/νία Αίτη           | Αναζήτηση Ομάδα Πιστοποιητικού                                     | Αναζήτηση Σχόλια            | Αναζήτηση Κατάσταση       |                         |
| 🗿 Στοιχεία Φοιτητή                                     |                                 |                                                                    | Κανένα δεδομένο στον πίνακα |                           |                         |
|                                                        |                                 |                                                                    |                             |                           |                         |
| 📃 Προγραμμα Σπουοών 🗸 🗸                                | Εμφανιζονται Ο εως Ο απο Ι      | Ο εγγραφες                                                         |                             |                           | Προηγούμενη Επόμενη     |
| 🗎 Δηλώσεις                                             |                                 |                                                                    |                             |                           |                         |
| <b>≝<sup>®</sup> Βαθμολογίες ∽</b>                     |                                 |                                                                    |                             |                           |                         |
| 🛃 Εξετάσεις 🗸 🗸                                        |                                 |                                                                    |                             |                           |                         |
|                                                        |                                 |                                                                    |                             |                           |                         |
| Εξεργασιες                                             |                                 |                                                                    |                             |                           |                         |
| Πρακτικές                                              |                                 |                                                                    |                             |                           |                         |
| 🏶 Πιστοποιητικά                                        |                                 |                                                                    |                             |                           |                         |
| 👌 Υποτροφίες 🗸 🗸                                       |                                 |                                                                    |                             |                           |                         |
| 🔎 Εγχειρίδιο χρήσης                                    |                                 |                                                                    |                             |                           |                         |
|                                                        |                                 |                                                                    |                             |                           |                         |
|                                                        |                                 |                                                                    |                             |                           |                         |
|                                                        |                                 |                                                                    |                             |                           |                         |
|                                                        |                                 |                                                                    |                             |                           |                         |
|                                                        |                                 |                                                                    |                             |                           |                         |
|                                                        |                                 |                                                                    |                             |                           |                         |
|                                                        | -                               |                                                                    |                             | v 2.1.2                   | Powered by ILYDA        |
|                                                        |                                 |                                                                    |                             | 72°F Partly sunny \land 🔛 | (1)) ENG 5/10/2022 (21) |

4. Από το παράθυρο διαλόγου που εμφανίζεται, ανοίγουμε το μενού «Επιλογή πιστοποιητικού»:

| 🔮 Πιστοποιητικά 🗙                                             | So New Tab × +                                                                                         | ✓ - ₫ ×                                 |
|---------------------------------------------------------------|----------------------------------------------------------------------------------------------------|-----------------------------------------|
| $\leftrightarrow$ $\rightarrow$ C $\bullet$ sis-portal.unipi. | gr/student/certificate/list?p=55B79817-DACE-4F63-BBB8-D36A07B99EC00A53C689-6ED7-44CD-9516-E8BE8E4FF99F | 년 🖈 🖪 🗯 🗉 🚝 🗄                           |
| 🞓 Πύλη Φοιτητολογίου                                          | =<br>Δημιουργία Αιτήματος Πιστοποιητικού ×                                                             | Ελληνικά 📰 - 💶                          |
| Καλωσήρθατε,                                                  | <ul> <li>Αίτημα Πιστοποιητικού</li> <li>Επιλογή Πιστοποιητικού</li> <li>Σχόλιο</li> </ul>              | <b>Αναζήτηση:</b> Αναζήτηση             |
| Λημοτουργοικά<br>Εγγεγραμμένη: Χειμερινό 2022 - 2023          | Δείξε 50 v εγγραφές<br>Ημ/νία Αίτηση Πιστοποιητικού Ό Ακύρωση<br>Σχόλια                                | Κατάσταση Ενέργειες                     |
| 🛓 Τροφίλ                                                      | Αναζήτηση Ημ/νία Αίτη Αναζήτηση Ομάδα Πιστοποιητικού                                                   | Αναζήτηση Κατάσταση                     |
| 🗕 Στοιχεία Φοιτητή                                            | Κανένα δεδομένο στον πίνακα                                                                            |                                         |
| 📕 Πρόγραμμα Σπουδών 🗸 🗸                                       | Εμφανίζονται θ έως θ από θ εγγραφές                                                                    | Προηγούμενη Επόμενη                     |
| 🗎 Δηλώσεις                                                    |                                                                                                    |                                         |
| <b>Β</b> <sup>®</sup> Βαθμολογίες γ                           |                                                                                                    |                                         |
| 🛃 Εξετάσεις 🗸 🗸                                               |                                                                                                    |                                         |
| 📝 Εργασίες                                                    |                                                                                                    |                                         |
| 🖶 Πρακτικές                                                   |                                                                                                    |                                         |
| 🏶 Πιστοποιητικά                                               |                                                                                                    |                                         |
| 🔊 Υποτροφίες 🗸 🗸                                              |                                                                                                    |                                         |
| 🕒 Εγχειρίδιο χρήσης                                           |                                                                                                    |                                         |
|                                                               |                                                                                                    |                                         |
|                                                               |                                                                                                    |                                         |
|                                                               |                                                                                                    |                                         |
|                                                               |                                                                                                    |                                         |
| Ċ                                                             |                                                                                                    | v 2.1.2 Powered by ILYDA                |
| 🖬 へ O 🖽 💽                                                     | 🗖 🔽 🧐 🦉 🚾                                                                                              | 72°F Partly sunny ヘ 駅 小 ENG 5/10/2022 見 |

#### 5. Από το μενού που εμφανίζεται, επιλέγουμε τον τύπο πιστοποιητικού που επιθυμούμε π.χ. «Βεβαίωση - Portal»:

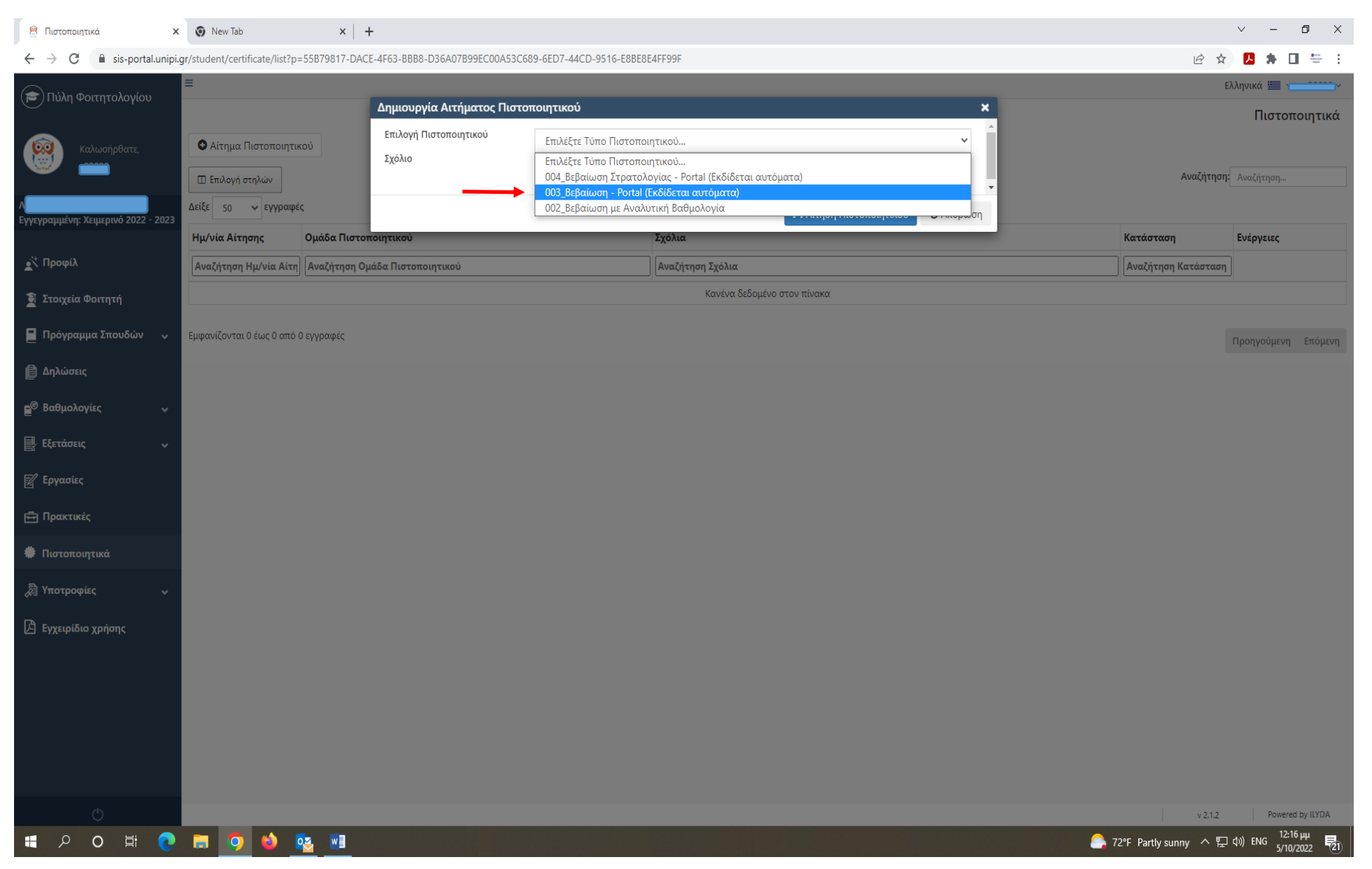

### 6. Εφόσον επιλέξουμε το πιστοποιητικό που θέλουμε, πατάμε «Αίτηση Πιστοποιητικού»:

| 🤗 Πιστοποιητικά 🗙                                       |                                              |                                 |                                       |                            |       |                        | ~ - © ×           |
|---------------------------------------------------------|----------------------------------------------|---------------------------------|---------------------------------------|----------------------------|-------|------------------------|-------------------|
| $\leftrightarrow$ $\rightarrow$ C $($ sis-portal.unipi. | gr/student/certificate/list?p=55B79817-DACE- | -4F63-BBB8-D36A07B99EC00A53C689 | 9-6ED7-44CD-9516-E8BE8E4FF99F         |                            |       | € ☆                    | 😕 🖈 🖬 😓 E         |
| 🚖 Πύλη Φοιτητολογίου                                    | =                                            |                                 |                                       |                            |       | Eλί                    | ληνικά 🔚 🗸        |
|                                                         | Δημιουργία Αιτήματος Πιστοποιητικού 🗙        |                                 |                                       | ×                          |       | Πιστοποιητικά          |                   |
| καλωσήρθατε.                                            | Αίτημα Πιστοποιητικού                        | Επιλογή Πιστοποιητικού          | 003_Βεβαίωση - Portal (Εκδίδεται αυτό | ματα)                      | ×     |                        |                   |
|                                                         |                                              | Σχόλιο                          |                                       |                            |       | Αναζήτηση:             |                   |
|                                                         |                                              |                                 |                                       |                            |       |                        |                   |
| Εγγεγραμμένη: Χειμερινό 2022 - 2023                     |                                              | <i>*</i>                        |                                       | Αίτηση Πιστοποιητικού Ο Ακ | ύρωση | V                      | <b>P</b> . (      |
| а <sup>ф</sup> Поом()                                   | Ημ/νια Αιτησης Ομασα Πιστοπο                 | οιητικου                        | 2χολία                                |                            |       | κατασταση              | ενεργειες         |
| τιμοψυλ                                                 | Αναζήτηση Ημ/νία Αίτη Αναζήτηση Ομά          | άδα Πιστοποιητικού              | Αναζήτηση Σ                           | ζόλια                      |       | Αναζήτηση Κατάσταση    |                   |
| 🗕 Στοιχεία Φοιτητή                                      |                                              |                                 | Kc                                    | νένα δεδομένο στον πίνακα  |       |                        |                   |
| 📕 Πρόγραμμα Σπουδών 🗸 🗸                                 | Εμφανίζονται 0 έως 0 από 0 εγγραφές          |                                 |                                       |                            |       | r                      |                   |
| Andriana                                                |                                              |                                 |                                       |                            |       |                        |                   |
| Ε τηνωσεις                                              |                                              |                                 |                                       |                            |       |                        |                   |
| <b>Β</b> <sup>@</sup> Βαθμολογίες γ                     |                                              |                                 |                                       |                            |       |                        |                   |
| 🛃 Εξετάσεις 🗸                                           |                                              |                                 |                                       |                            |       |                        |                   |
|                                                         |                                              |                                 |                                       |                            |       |                        |                   |
| E chimer                                                |                                              |                                 |                                       |                            |       |                        |                   |
| 🖶 Πρακτικές                                             |                                              |                                 |                                       |                            |       |                        |                   |
| Пιστοποιητικά                                           |                                              |                                 |                                       |                            |       |                        |                   |
| 🔊 Υποτροφίες 🗸 🗸                                        |                                              |                                 |                                       |                            |       |                        |                   |
|                                                         |                                              |                                 |                                       |                            |       |                        |                   |
|                                                         |                                              |                                 |                                       |                            |       |                        |                   |
|                                                         |                                              |                                 |                                       |                            |       |                        |                   |
|                                                         |                                              |                                 |                                       |                            |       |                        |                   |
|                                                         |                                              |                                 |                                       |                            |       |                        |                   |
|                                                         |                                              |                                 |                                       |                            |       |                        |                   |
|                                                         |                                              |                                 |                                       |                            |       |                        |                   |
| Ċ                                                       |                                              |                                 |                                       |                            |       | v 2.1.2                | Powered by ILYDA  |
| ・ P の 単 0                                               | 🛱 🧿 😂 💁                                      |                                 |                                       |                            | 7.    | 2ºF Partly sunny 스 怇 여 | ру) ENG 5/10/2022 |

7. Αμέσως μας βγάζει το παρακάτω μήνυμα της επιτυχούς έκδοσης του πιστοποιητικού και εμφανίζεται το πιστοποιητικό που έχουμε εκδώσει μόλις πατήσουμε το download:

| 🔮 Πιστοποιητικά 🗙                                       | S New Tab                                                       | ×   +                                                              |                  |                            | ~ - Ø ×                                            |
|---------------------------------------------------------|-----------------------------------------------------------------|--------------------------------------------------------------------|------------------|----------------------------|----------------------------------------------------|
| $\leftrightarrow$ $\rightarrow$ C $($ sis-portal.unipi. | gr/student/certificate/list?p=                                  | 55B79817-DACE-4F63-BBB8-D36A07B99EC00A53C689-6ED7-44CD-9516-E8BE8E | :4FF99F          | - X                        | 🛛 🛪 🗍 😓 i                                          |
| 🞓 Πύλη Φοιτητολογίου                                    | ≡                                                               |                                                                    |                  | Επιτυχία !<br>Η αίτηση πια | λληνικά 📰 - 🛄 - χ<br>κ<br>τοποιητικό<br>τοποιητικό |
| Καλωσήρθατε,                                            | <ul> <li>Αίτημα Πιστοποιητικ</li> <li>Επιλογή στηλών</li> </ul> | κού                                                                |                  | Αναζήτηση                  | κε με επτοχιά.<br>Αναζήτηση                        |
| Λς<br>Εννενραμμένη: Χειμερινό 2022 - 2023               | Δείξε 50 🗸 εγγραφέο                                             | ç                                                                  |                  |                            |                                                    |
| -11-11-11-11-1-1                                        | Ημ/νία Αίτησης                                                  | Ομάδα Πιστοποιητικού                                               | Σχόλια           | Κατάσταση                  | Ενέργειες                                          |
| 🛋 Προφίλ                                                | Αναζήτηση Ημ/νία Αίτη                                           | Αναζήτηση Ομάδα Πιστοποιητικού                                     | Αναζήτηση Σχόλια | Αναζήτηση Κατάσταση        | ]                                                  |
| 🗿 Στοιχεία Φοιτητή                                      | 05/10/2022, 00:00                                               | 003_Βεβαίωση - Portal                                              |                  | COMPLETED                  | Download                                           |
| 📒 Πρόγραμμα Σπουδών 🗸                                   | Εμφανίζονται 1 έως 1 από 1                                      | 1 εγγραφές                                                         |                  | Do.                        | οηνούμευη Επόμευη                                  |
| 🗎 Δηλώσεις                                              |                                                                 |                                                                    |                  | τιρ                        | πηγοσμενή επομενή                                  |
| <b>Ε<sup>®</sup> Βαθμολογίες ∽</b>                      |                                                                 |                                                                    |                  |                            |                                                    |
| 🛃 Εξετάσεις 🗸 🗸                                         |                                                                 |                                                                    |                  |                            |                                                    |
| 🛃 Εργασίες                                              |                                                                 |                                                                    |                  |                            |                                                    |
| 🖶 Πρακτικές                                             |                                                                 |                                                                    |                  |                            |                                                    |
| 🏶 Πιστοποιητικά                                         |                                                                 |                                                                    |                  |                            |                                                    |
| 🔊 Υποτροφίες 🗸 🗸                                        |                                                                 |                                                                    |                  |                            |                                                    |
| 🖪 Εγχειρίδιο χρήσης                                     |                                                                 |                                                                    |                  |                            |                                                    |
| (4)                                                     |                                                                 |                                                                    |                  | v 212                      | Powered by ILYDA                                   |
| - へ o 単 💽                                               | 🔲 🧿 😆 💈                                                         | <u>a</u> <u></u>                                                   |                  | 72°F Partly sunny _ ^ 단    | ¢») ENG 5/10/2022                                  |

8. Όταν πατήσουμε το download, εμφανίζεται το «Πιστοποιητικό» μας ως εξής:

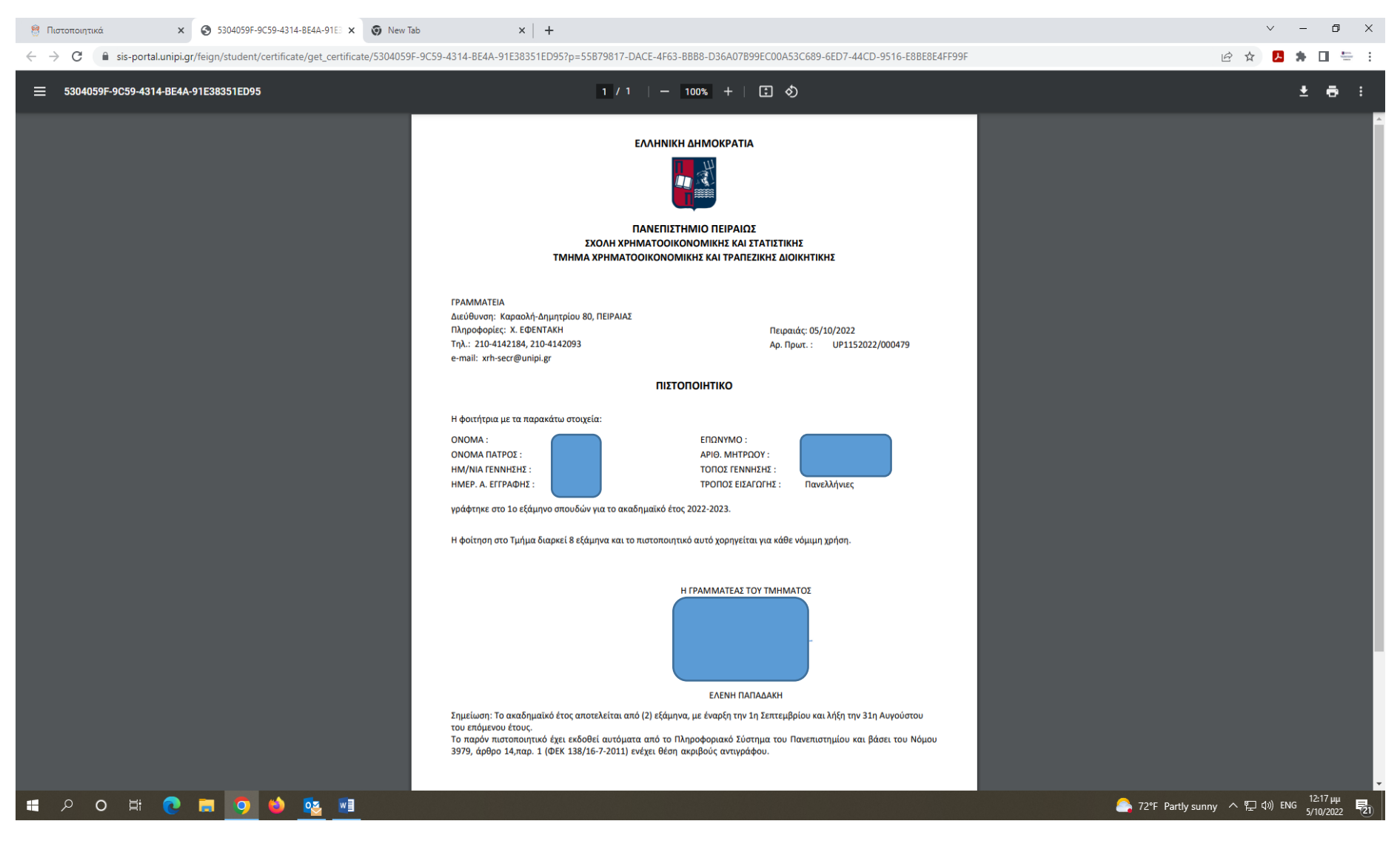

- 9. Μπορούμε να «σώσουμε» το πιστοποιητικό στον υπολογιστή μας ή να το εκτυπώσουμε.
- 10. Επίσης, μπορούμε να ανατρέξουμε σε αυτό το πεδίο των πιστοποιητικών, και να δούμε ή να κατεβάσουμε ή να εκτυπώσουμε ένα πιστοποιητικό που έχουμε ήδη εκδώσει, οποιαδήποτε στιγμή στο μέλλον. Αν θέλουμε να εκδώσουμε καινούργιο πιστοποιητικό, τότε επαναλαμβάνουμε την ίδια διαδικασία.

11. Η αναλυτική βαθμολογία δεν εκδίδεται αυτόματα από το σύστημα. Γίνεται αίτημα στην Γραμματεία.